张瑞 2006-08-29 发表

| MSR路由器 静态NAT-PT功能 的配置                                                               |      |               |             |            |            |
|-------------------------------------------------------------------------------------|------|---------------|-------------|------------|------------|
|                                                                                     |      |               |             |            |            |
| 关键词: NAT-PT;MSR;IPv6;                                                               |      |               |             |            |            |
| 试验设备:MSR 20-21/1合; PC (OS为WINXP) /2合;                                               |      |               |             |            |            |
|                                                                                     |      |               |             |            |            |
| 和可以互通                                                                               |      |               |             |            |            |
|                                                                                     |      |               |             |            |            |
|                                                                                     |      |               |             |            |            |
|                                                                                     |      |               |             |            |            |
| NAI-FI的级: 1000:: 4                                                                  |      |               |             |            |            |
| RTA                                                                                 |      |               |             |            |            |
| 59                                                                                  |      |               |             |            |            |
|                                                                                     | E0/0 | ): 3001::1/64 | E0/1: 4.0.0 | .1 / 24.   |            |
| PC_A- PC_B-                                                                         |      |               |             |            |            |
| 3001∷2/ 64∉                                                                         |      |               |             |            | 4.0.0.2/24 |
| 设备                                                                                  | 接口   | lpv4地址        | 接口          | V6地址       |            |
| RTA                                                                                 | E0/0 | 3001::1/64    | E0/1        | 4.0.0.1/24 |            |
| NAT-PT前缀                                                                            |      | 1000::        |             | 5004       |            |
| PC_A                                                                                | MT   | 3001::2/64    | 映別后地<br>  址 | 5.0.0.1    |            |
| PC_B                                                                                | 网卡   | 4.0.0.2/24    | 映射后地        | 1000::0001 |            |
|                                                                                     |      |               |             |            |            |
| 三、配置步骤:                                                                             |      |               |             |            |            |
| 1. 如图示, 正确连接路由器与PC,                                                                 |      |               |             |            |            |
| 2. 依次进行如下配置:                                                                        |      |               |             |            |            |
| 【RTA】配置:                                                                            |      |               |             |            |            |
| // 配置接口地址, 使能接口NAI-PI切能。                                                            |      |               |             |            |            |
| [BTA]interface Ethernet0/0                                                          |      |               |             |            |            |
| [RTA-Ethernet0/0]ipv6 address 3001::1/64                                            |      |               |             |            |            |
| [RTA-Ethernet0/0]natpt enable                                                       |      |               |             |            |            |
| [RTA-Ethernet0/0]quit                                                               |      |               |             |            |            |
|                                                                                     |      |               |             |            |            |
| [RTA]interface Ethernet0/1                                                          |      |               |             |            |            |
| [RTA-Ethernet0/1] ip address 4.0.0.1 24                                             |      |               |             |            |            |
| [BTA-Ethernet0/1]quit                                                               |      |               |             |            |            |
| [RTA] natpt prefix 1000::   // 配置NAT-PT前缀                                           |      |               |             |            |            |
| //将IPv4侧地址静态映射为中间v6地址,                                                              |      |               |             |            |            |
| //注意不要与目标地址3001::在同一网段                                                              |      |               |             |            |            |
| [RTA] natpt v4bound static 4.0.0.2 1000::0001                                       |      |               |             |            |            |
|                                                                                     |      |               |             |            |            |
| //エーズー・マーコロルの54114.0.0.0/2+11日一 MFX<br>[BTA] natot v6bound static 3001…0002 5 0 0 1 |      |               |             |            |            |
| []                                                                                  |      |               |             |            |            |
| //在PC_A上添加默认路由,指向路由器的接口地址,其中的5为PC_A的网卡对应的索引                                         |      |               |             |            |            |
| 묵                                                                                   |      |               |             |            |            |
| c:\>ipvo ftu ::/0 5/3001::1<br>2 测計記要注目・                                            |      |               |             |            |            |
| ○. 𝔅ψψυ□□□木・<br>方法1・                                                                |      |               |             |            |            |
| 从PC B (y4批址主机) 上ping映射批址5.0.0.1 (y6主机映射后的批址) 可以ping语 (                              |      |               |             |            |            |
| PC_B上已经配了默认路由),结果如下:                                                                |      |               |             |            |            |
| C:\>ping 5.0.0.1                                                                    |      |               |             |            |            |
| Pinging 5.0.0.1 with 32 bytes of data:                                              |      |               |             |            |            |
| Reply from 5.0.0.1: bytes=32 time=2ms TTL=127                                       |      |               |             |            |            |

```
Reply from 5.0.0.1: bytes=32 time=2ms TTL=127
Reply from 5.0.0.1: bytes=32 time=2ms TTL=127
Reply from 5.0.0.1: bytes=32 time=2ms TTL=127
Ping statistics for 5.0.0.1:
 Packets: Sent = 4, Received = 4, Lost = 0 (0% loss),
Approximate round trip times in milli-seconds:
 Minimum = 2ms, Maximum = 2ms, Average = 2ms
同理,从PC_A上ping PC_B地址映射后的v6地址也可以ping通。以上结果表明静态N
AT-PT已经配置成功。
  方法2:
    通过在路由器上查看NAT-PT的动态session,方法如下:
1. 在任意一台PC上ping对端PC转换后的地址(此处以PC_B为例),显示可以ping
通;
2. 查看当前session表:
[RTB]dis natpt sess all
    NATPT Session Info:
      No IPV6Source IPV4Source
                                    Pro
          IPV6Destination IPV4Destination
      1 3001::0002^ 0 5.0.0.1^ 0
                                 ICMP
          1000::0001^ 0 4.0.0.2^ 0
   从上表可以看到: v6地址(PC_A)3001::2被映射为5.0.0.1,同时v4地址4.0.0.2(PC_
B)被映射为1000::1
4. 至此NAT-PT隧道配置完成
四、配置关键点:
1. 映射的中间地址均不要与目的地址在同一网段
2. 通过查看session测试配置结果时,因为该信息是动态的,即session
信息具有实时性,只存在默认的时间,需要先ping然后查看。
```